# Manual Adapting the AP security

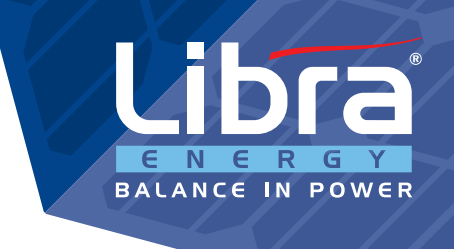

This guide explains how the Wi-Fi password of the inverter can be changed. This manual applies to the brands Omnik, GoodWe and Solis.

# Step 1

Make a connection with the network of the inverter and go to the following website 10.10.100.254.

# Step 2

Select the inverter brand and follow the instructions:

- Omnik
- . Solis
- GoodWe

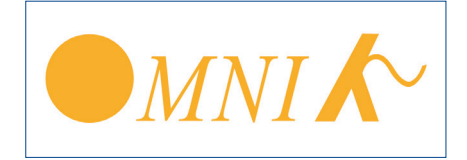

# Step 3: Secure the password of the inverter.

You'll use this password in to log on the website 10.10.100.254 Follow the instructions as described in the image

|                    |               |                                                                                                    |                              |                              | Help                                                    |
|--------------------|---------------|----------------------------------------------------------------------------------------------------|------------------------------|------------------------------|---------------------------------------------------------|
| Status             | Access        | s point setting                                                                                                    |                              |                              |                                                         |
| Wizard<br>Wireless |               | Network mode                                                                                                    | 11b/g/n mixed mode           | •                            | configure the parameters of<br>the device when it works |
| Advanced           |               | Network name(SSID)                                                                                                    | AP_1608016932                |                              | under the access point<br>mode.                         |
| Remote server      |               | Module MAC address                                                                                                    | AC:CF:23:1A:CA:D0            |                              | Please do not change the                                |
| Access point       |               | Select channel                                                                                                    | Auto-select                  | -                            | default settings, or the                                |
| Upgrade            |               | Transmission power                                                                                                    | High                         | •                            | cause device malfunction.                               |
| Restart            |               |                                                                                                    | _                            |                              | +Note: After changing                                   |
| Reset              |               |                                                                                                    | Save                         |                              | the settings the device                                 |
|                    | Securit       | ty setting                                                                                                    |                              |                              | must be restarted.                                      |
|                    | Securit       | ty setting<br>hange the user name and p                                                                                                    | password for Web serve       | r                            | must be restarted.                                      |
|                    | Securit       | ty setting<br>hange the user name and p<br>Current user name<br>New user name (Max.15<br>characters)                                                                                   | bassword for Web serve<br>ad | r<br>min<br>**               | must be restarted.                                      |
|                    | Securit       | ty setting<br>hange the user name and p<br>Current user name<br>New user name (Max.15<br>characters)<br>Re-enter user name                                                             | adssword for Web serve       |                              | must be restarted.                                      |
|                    | Securit       | ty setting<br>hange the user name and p<br>Current user name<br>New user name (Max.15<br>characters)<br>Re-enter user name<br>New password (Max.15<br>characters)                      | ad                           | r<br>min<br>** 3             | Enter user name<br>and password                         |
|                    | Securit       | ty setting<br>hange the user name and p<br>Current user name<br>New user name (Max.15<br>characters)<br>Re-enter user name<br>New password (Max.15<br>characters)<br>Re-enter password | ad                           | r<br>min<br>** 3<br>*        | Enter user name<br>and password                         |
|                    | Securit       | ty setting<br>hange the user name and p<br>Current user name<br>New user name (Max.15<br>characters)<br>Re-enter user name<br>New password (Max.15<br>characters)<br>Re-enter password | ad                           | r<br>min<br>**   3<br>**   3 | Enter user name<br>and password                         |
|                    | Securit<br>Ch | hange the user name and p<br>Current user name<br>New user name (Max.15<br>characters)<br>Re-enter user name<br>New password (Max.15<br>characters)<br>Re-enter password               | ad                           | r<br>min<br>**   3<br>**   3 | Enter user name<br>and password                         |

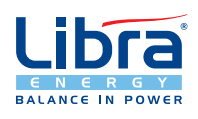

## Libra Energy BV

Molenwerf 30 - 32, 1911 DB Uitgeest, The Netherlands

#### Libra Energy Uk Ltd

Coulman Road Industrial Estate, Unit 8A Coulman Road, Thorne, Doncaster, DN8 5JU, United Kingdom T+31 (0) 251 65 62 77 - info@libra.energy - www.libra.energy T+44 (0) 1405 240 010 - info@libra-energy.co.uk - www.libra-energy.co.uk

## Step 4:Secure wireless network of the inverter.

Follow the instructions as described in the image

| Re-enter user name                     |                    |                               |
|----------------------------------------|--------------------|-------------------------------|
| New password (Max.15 characters)       |                    |                               |
| Re-enter password                      |                    |                               |
| Change the encryption mode             | for AP             |                               |
| Encryption mode                        | WPA2-PSK           | 1                             |
| WPA encryption<br>Encryption algorithm | O TKIP O AES O TKI | PAES                          |
| Password (8 to 63 characters           | 12345678           | 2 Enter a stro<br>your choice |
|                                        | Save               | 3                             |
| LAN parameters setting                 |                    |                               |
| IP address (DHCP gateway setting)      | 10.10.100.254      |                               |
| Subnet mask                            | 255.255.255.0      |                               |
| DHCP Server                            | Enable             | •                             |
|                                        |                    |                               |

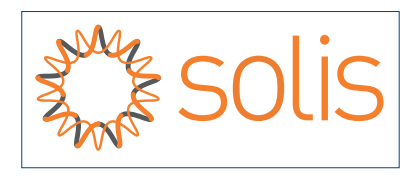

#### Step 3: Secure the password of the inverter.

You'll use this password in to log on the website 10.10.100.254 Follow the instructions as described in the image

|                                                                                              |        |                                                                                                    |                                            |                       |            | Help                                                                                                    |
|----------------------------------------------------------------------------------------------|--------|----------------------------------------------------------------------------------------------------|--------------------------------------------|-----------------------|------------|----------------------------------------------------------------------------------------------------|
| Status                                                                                       | Acces  | s point setting                                                                                                    |                                            |                       |            |                                                                                                    |
| Wizard                                                                                       |        |                                                                                                    |                                            |                       |            | In this page, you can<br>configure the parameters                                                                                                    |
| Wireless                                                                                     |        | Network name(SSID)                                                                                                    | AP_360180641                               | 2                     |            | the device when it works                                                                                                    |
| Cable                                                                                        |        | Module MAC address                                                                                                    | BC:54:F9:FE:DD:8                           | 8C                    |            | under the access point<br>mode.                                                                                                    |
| Advanced 1                                                                                   |        | Transmission power                                                                                                    | High                                       | ٣                     |            | Disses do not chonce the                                                                                                    |
|                                                                                              |        |                                                                                                    | 100                                        |                       |            | Mease do not change the                                                                                                    |
| Working mode                                                                                 |        |                                                                                                    |                                            |                       |            | default settings, or the                                                                                                    |
| Working mode<br>Remote server                                                                |        |                                                                                                    | Sa                                         | ave                   |            | parameters change will<br>cause device malfunction.                                                                                                    |
| Working mode<br>Remote server<br>Port setting                                                | Securi | ity setting                                                                                                    | Si                                         | ave                   |            | parameters change will<br>cause device malfunction.                                                                                                    |
| Working mode<br>Remote server<br>Port setting<br>Access point 2                              | Securi | ity setting                                                                                                    | Sa                                         | ave                   | -          | <ul> <li>berault settings, or the parameters change will cause device malfunction.</li> <li>*Note: After changing the settings, the device</li> </ul>              |
| Working mode<br>Remote server<br>Port setting<br>Access point 2<br>Upgrade                   | Securi | ity setting<br>hange the user name and p                                                                                                    | assword for Web se                         | ave                   | -          | <ul> <li>A settings, or the parameters change will cause device malfunction.</li> <li>*Note: After changing the settings, the device must be restarted.</li> </ul> |
| Working mode<br>Remote server<br>Port setting<br>Access point 2<br>Upgrade<br>Restart        | Securi | <b>ity setting</b><br>hange the user name and p<br>Current user name                                                                                | assword for Web se                         | awe<br>erver<br>admin | -          | *Note: After changing<br>the settings, the device<br>must be restarted.                                                                                            |
| Working mode<br>Remote server<br>Port setting<br>Access point<br>Upgrade<br>Restart<br>Reset | Securi | hange the user name and p<br>Current user name<br>New user name (Max.15<br>characters)                                                              | assword for Web se<br>admin **             | ave<br>erver<br>admin | En         | *Note: After changing<br>the settings, the device<br>must be restarted.                                                                                            |
| Working mode<br>Remote server<br>Port setting<br>Access point<br>Upgrade<br>Restart<br>Reset | Securi | ity setting<br>hange the user name and p<br>Current user name<br>New user name (Max.15<br>characters)<br>Re-enter user name                         | assword for Web se<br>admin **<br>admin ** | ave<br>erver<br>admin | Entand     | *Note: After changing<br>the settings, the device<br>must be restarted.                                                                                            |
| Working mode<br>Remote server<br>Port setting<br>Access point<br>Upgrade<br>Restart<br>Reset | Securi | hange the user name and p<br>Current user name<br>New user name (Max.15<br>characters)<br>Re-enter user name<br>New password (Max.15<br>characters) | assword for Web se<br>admin **<br>admin ** | ave<br>admin          | Eni<br>and | *Note: After changing<br>the settings, the device<br>must be restarted.                                                                                            |

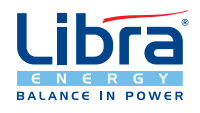

## Libra Energy BV

Molenwerf 30 - 32, 1911 DB Uitgeest, The Netherlands

#### Libra Energy Uk Ltd

Coulman Road Industrial Estate, Unit 8A Coulman Road, Thorne, Doncaster, DN8 5JU, United Kingdom T +31 (0) 251 65 62 77 - info@libra.energy - www.libra.energy T +44 (0) 1405 240 010 - info@libra-energy.co.uk - www.libra-energy.co.uk

## Step 4: Secure wireless network of the inverter.

Follow the instructions as described in the image

|          | Re-enter password                                                                                    |                                                                      | _    |              |                |
|----------|----------------------------------------------------------------------------------------------------|----------------------------------------------------------------------|------|--------------|----------------|
|          |                                                                                                    | Save                                                                 |      |              |                |
| Cha      | nge the encryption mode                                                                              | for AP                                                               |      |              |                |
|          | Encryption mode                                                                                      | WPA2-PSK                                                             | 1    |              |                |
|          | WPA encryption<br>Encryption algorithm                                                               | O TKIP O AES O TKI                                                   | PAES |              |                |
|          | Descured (0 to C2 abarrators)                                                                        | 100 1000                                                             | 2    | Enter a stro | ng password of |
|          | Password (6 to 63 characters)                                                                        | 12345678                                                             | 3    | your choice  |                |
| LAN para | ameters setting                                                                                      | 10.10.100.254                                                        | 3    | your choice  |                |
| LAN para | ameters setting<br>IP address (DHCP gateway<br>setting)                                              | 10.10.100.254                                                        | 3    | your choice  |                |
| LAN para | ameters setting<br>IP address (DHCP gateway<br>setting)<br>Subnet mask                               | 12345678<br>Save<br>10.10.100.254<br>255.255.255.0                   | 3    | your choice  |                |
| LAN para | ameters setting<br>IP address (DHCP gateway<br>setting)<br>Subnet mask<br>DHCP Server                | 12345678<br>Save<br>10.10.100.254<br>255.255.255.0<br>Enable         | 3    | your choice  |                |
| LAN para | ameters setting<br>IP address (DHCP gateway<br>setting)<br>Subnet mask<br>DHCP Server<br>Domain name | 12345678<br>Save<br>10.10.100.254<br>255.255.255.0<br>Enable<br>wifi | 3    | your choice  |                |

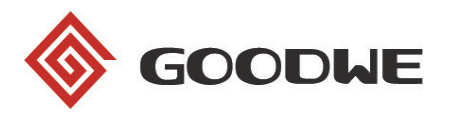

## Step 3: Secure wireless network of the inverter.

Follow the instructions as described in the image

| Access point setting Access point setting Access po | rd     |                                                                                                    |                                                                   |        |                  |
|----------------------------------------------------------------------------------------------------|--------|----------------------------------------------------------------------------------------------------|-------------------------------------------------------------------|--------|------------------|
| Avanced 1       Network name(SSID)       Solar-WIFI         Ianagement       Encryption mode       WPA/WPA2-PSK          Encryption algorithm       TKIP/AES       Enter passwood         Password(8 to 63 characters)       12345678       2         Mote:       config the device's parameters under the access point mode       Save       3         DHCP setting for STA       IPDHCP Mode       DHCP       IP         IP address       192.168.78.2       Subnet mask       255.255.255.0         Gateway address       192.168.78.1       DNS server address       0.0.0.0         * Note:       After changing the settings, the device must be restarted.       *                                                                                                    |        | Access point setting                                                                                                    |                                                                   |        |                  |
| Encryption mode WPA/WPA2-PSK  Encryption algorithm TKIP/AES Password(8 to 63 characters) 12345678 Password(8 to 63 characters) 12345678 Password(8 to 63 characters) 192.168.78.1 DNS server address 0.0.0.0 *Note: After changing the settings, the device must be restarted.                                                                                                    | inced  | Network name(SSID)                                                                                                    | Solar-WiFi                                                        |        |                  |
| Encryption algorithm TKIP/AES<br>Password(8 to 63 characters) 12345678 Tenter password<br>* Note: config the device's parameters under the access point mode<br>save 3<br>DHCP setting for STA<br>IPDHCP Mode DHCP •<br>IP address 192.168.78.2<br>Subnet mask 255.255.255.0<br>Gateway address 192.168.78.1<br>DNS server address 0.0.0.0<br>* Note: After changing the settings, the device must be restarted.                                                                                                    | gement | Encryption mode                                                                                                    | WPA/WPA2-PSK                                                      | •      | _                |
| Password(8 to 63 characters)       12345678       2       Enter password of your choice         ★ Note: config the device's parameters under the access point mode       Save       3         DHCP setting for STA       IPDHCP Mode       DHCP       3         IP address       192.168.78.2       Subnet mask       255.255.255.0       3         Gateway address       192.168.78.1       DNS server address       0.0.0       0         ★Note: After changing the settings, the device must be restarted.       192.168.78.1       10                                                                                                    |        | Encryption algorithm                                                                                                    | TKIP/AES                                                          | •      | -                |
| ★Note: config the device's parameters under the access point mode<br>Save 3          DHCP setting for STA         IPDHCP Mode       DHCP         IP address       192.168.78.2         Subnet mask       255.255.255.0         Gateway address       192.168.78.1         DNS server address       0.0.0.0         ★Note: After changing the settings, the device must be restarted.                                                                                                    |        | Password(8 to 63 characters)                                                                                                    | 12345678                                                          | $\geq$ | 2 of your choice |
| Save 3         DHCP setting for STA         IPDHCP Mode       DHCP •         IP address       192.168.78.2         Subnet mask       255.255.255.0         Gateway address       192.168.78.1         DNS server address       0.0.0.0         *Note: After changing the settings, the device must be restarted.                                                                                                    | ,      | Note: config the device's parameters un                                                                                                    | der the access point                                              | mode.  | -                |
| DHCP setting for STA         IPDHCP Mode       DHCP         IP address       192.168.78.2         Subnet mask       255.255.255.0         Gateway address       192.168.78.1         DNS server address       0.0.0.0         ★Note: After changing the settings, the device must be restarted.                                                                                                    |        |                                                                                                    | (                                                                 | Call   |                  |
| IPDHCP Mode       DHCP         IP address       192.168.78.2         Subnet mask       255.255.255.0         Gateway address       192.168.78.1         DNS server address       0.0.0.0         ★Note: After changing the settings, the device must be restarted.                                                                                                    |        |                                                                                                    | N                                                                 | Jav    | • 3              |
| IPDHCP Mode     DHCP       IP address     192,168.78.2       Subnet mask     255,255.255.0       Gateway address     192,168.78.1       DNS server address     0.0.0.0       ★Note: After changing the settings, the device must be restarted.                                                                                                    |        | OHCP setting for STA                                                                                                    |                                                                   | Jav    | 3                |
| IP address       192.168.78.2         Subnet mask       255.255.255.0         Gateway address       192.168.78.1         DNS server address       0.0.0.0         ★Note: After changing the settings, the device must be restarted.                                                                                                    | ı      | DHCP setting for STA                                                                                                    |                                                                   | Jav    | 3                |
| Subnet mask       255.255.255.0         Gateway address       192.168.78.1         DNS server address       0.0.0.0         ★Note: After changing the settings, the device must be restarted.                                                                                                    | ſ      | DHCP setting for STA                                                                                                    | DHCP -                                                            | Jav    | - 3              |
| Gateway address     192.168.78.1       DNS server address     0.0.0.0       ★Note: After changing the settings, the device must be restarted.                                                                                                    | ſ      | DHCP setting for STA<br>IPDHCP Mode<br>IP address                                                                                                    | DHCP -                                                            | Jav    | 3                |
| DNS server address     0.0.0.0       ★Note: After changing the settings, the device must be restarted.                                                                                                    |        | DHCP setting for STA<br>IPDHCP Mode<br>IP address<br>Subnet mask                                                                                                    | DHCP -<br>192.168.78.2<br>255.255.255.0                           | Jav    |                  |
| ★Note: After changing the settings, the device must be restarted.                                                                                                    | 1      | DHCP setting for STA<br>IPDHCP Mode<br>IP address<br>Subnet mask<br>Gateway address                                                                                                    | DHCP -<br>192.168.78.2<br>255.255.255.0<br>192.168.78.1           | Jav    |                  |
| ★Note: After changing the settings, the device must be restarted.                                                                                                    |        | DHCP setting for STA<br>IPDHCP Mode<br>IP address<br>Subnet mask<br>Gateway address<br>DNS server address                                                                                                    | DHCP •<br>192.168.78.2<br>255.255.255.0<br>192.168.78.1<br>0.0.00 |        |                  |
|                                                                                                    | 1      | DHCP setting for STA<br>IPDHCP Mode<br>IP address<br>Subnet mask<br>Gateway address<br>DNS server address                                                                                                    | DHCP                                                              |        |                  |
| Save                                                                                                    | ,      | DHCP setting for STA<br>IPDHCP Mode<br>IP address<br>Subnet mask<br>Gateway address<br>DNS server address<br>Mote: After changing the settings, the definition of the settings and the settings are the settings. | DHCP                                                              | ed.    |                  |

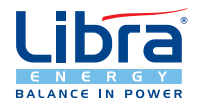

#### Libra Energy BV

Molenwerf 30 - 32, 1911 DB Uitgeest, The Netherlands

#### Libra Energy Uk Ltd

Coulman Road Industrial Estate, Unit 8A Coulman Road, Thorne, Doncaster, DN8 5JU, United Kingdom T +31 (0) 251 65 62 77 - info@libra.energy - www.libra.energy T +44 (0) 1405 240 010 - info@libra-energy.co.uk - www.libra-energy.co.uk